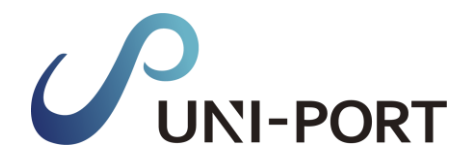

## 産廃・石綿情報管理システム[産廃プラン用]

# UNI-PORT 操作マニュアル

処理業者版

【お問い合わせ先】

株式会社EMS UNI-PORTカスタマーサポート Tel:03-6809-1021 Mail:uniport-cs@kk-ems.jp

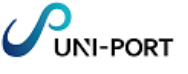

# 事前に準備しておくこと

■利用環境

UNI-PORTの利用にあたり、以下の条件を満たすものをご準備ください。

| 推奨環境    | OS             | ブラウザ(2023年4月時点の最新版)          |
|---------|----------------|------------------------------|
| PC      | Windows10 以上   | Microsoft Edge、Google Chrome |
| 77-17+2 | iOS 11.0 以上    | Safari                       |
|         | Android 8.0 以上 | Google Chrome                |

# もくじ

| No. | 内容            | 掲載ページ |
|-----|---------------|-------|
| 1   | UNI-PORTにログイン | 2     |
| 2   | 担当者登録         | 3     |
| 3   | 車両番号登録        | 4     |
| 4   | 回収報告登録        | 5 – 8 |

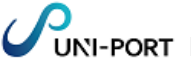

#### **1.UNI-PORT**にログイン

#### ■工事情報の登録や置場運搬情報などを登録するために、UNI-PORTにログインします。

| ログイン        |        |               |  |
|-------------|--------|---------------|--|
|             |        |               |  |
| 1           | ログインID | uni0001       |  |
|             | パスワード  | •••••         |  |
| · · · · · · |        | □ ログイン情報を保存する |  |
|             | 2      | ログイン          |  |
|             |        |               |  |
|             |        |               |  |

①推奨環境(p.1参照)のブラウザから
 「<u>https://uni-port.universe-corp.jp</u>」に
 アクセスし、各ユーザーに割り振られたログ
 インIDとパスワードを入力。

②「ログイン」をクリック。

③ログインが完了し、Home画面が表示されます。

| 3マニフェスト <<br>■ 旧当者 く<br>■ 申回番号 く | Home<br>メンテナンス、新校<br>s ・ 件 | 維。休運氣內<br>表示                  |             |            |
|----------------------------------|----------------------------|-------------------------------|-------------|------------|
| ▲・MEエバートナー3830                   | 通知日時                       | 通知内容                          | リンク         | 表示明限日      |
| ヨユーザー追加・耐除                       | 2023-06-13 12:00           | TOPページ サイドメニュー変更の約知らせ         | こちらをご確認ください | 2024-05-13 |
| 3 登録情報変更                         | 2023-05-24 12:00           | 石綿調査者登録に関する登録エラーにつきまして        | こちらをご確認ください | 2024-03-31 |
|                                  | 2023-04-05 12:00           | 工事担当者とは何かについて【10次アップデート撮影】    | こちらをご確認ください | 2024-04-05 |
| Barronac Surc                    | 2023-03-14 12:00           | 3/27 第10次アップデート内容とメンテナンスのお知らせ | こちらをご確認ください | 2024-03-01 |
|                                  | 2023-03-01 12:00           | 3/1 電話回線適旧のお知らせ               | こちらをご確認ください | 2024-03-01 |
| 合同操作説明会<br>お申し込みはコチラ             | 10件中1から5まで表                | 57F                           |             | 前 1 2 2    |
| アスペスト情報ナビ                        |                            |                               |             |            |
|                                  |                            |                               |             |            |

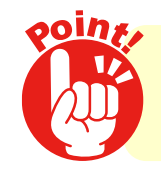

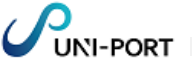

### 2.担当者登録

#### ■ 産業廃棄物の運搬を行う担当者を登録します。 ※UNI-PORTで回収報告を行うにあたり、あらかじめ運搬を行う担当者を登録しておきます。

|        |                 |   | =          |      |
|--------|-----------------|---|------------|------|
|        | <b>ぬ</b> マニフェスト | < | Home       |      |
|        | ▲ 担当者           | ~ |            |      |
| ●担当者一覧 |                 |   | メンテナンス、新機能 | 、1小身 |
| Ц      | ☑ 担当者登録         |   | 5 \$ 件表    | 示    |
|        | 🛼 車両番号          | < | 通知日時       | 通知   |

①Home画面左側のメニューより「担当者」→「担当者登録」の順に クリック。

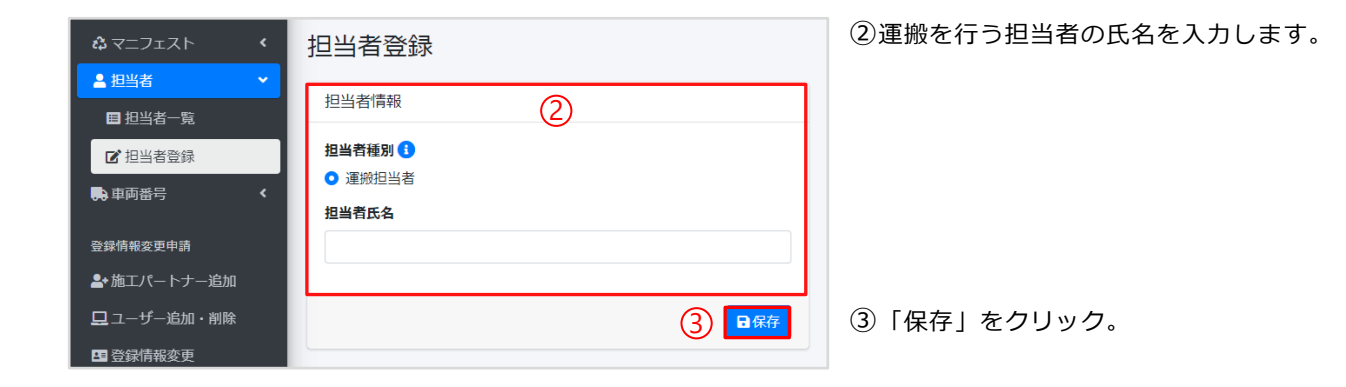

| 確認      | ×                                     |
|---------|---------------------------------------|
| 保存しますか? |                                       |
|         | <ul> <li>♥いいえ</li> <li>♥はい</li> </ul> |

④確認画面が表示されたら「はい」をクリック。

⑤「担当者一覧」画面が表示されるので、入力 した担当者の情報が表示されていれば、担当 者登録は完了です。

| 担 | 当者一覧     |       |    |       |    | Home / 担当者一覧       |
|---|----------|-------|----|-------|----|--------------------|
| ŧ | 日当者一覧    |       |    |       |    |                    |
|   | 10 🛊 件表示 |       |    |       |    | 検索:                |
|   | ID 💠     | 担当者種別 | ^↓ | 担当者氏名 | ^↓ |                    |
| [ | 6491     | 運搬担当者 |    | 運搬 太一 |    | <b>2 16 1</b> 7900 |
| 1 | 件中1から1まで | 表示    |    |       |    | 前 1 次              |

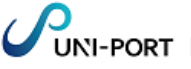

### 3.車両番号登録

### ■ 産業廃棄物を運搬する車両の情報を登録します。 ※UNI-PORTで回収報告を行うにあたり、あらかじめ産業廃棄物を運搬する車両について登録しておきます。

|                 |   | =              |         |
|-----------------|---|----------------|---------|
| <b>☆</b> マニフェスト | ۲ | Home           |         |
| ▲ 担当者           | ۲ | JN -+ N - # ## | an /+ ¥ |
| ● 車両番号          | ~ | メンテリンス、新協      | 胡尼、 1本寺 |
| ■ 車両番号一覧        |   | 5 \$ 件         | 表示      |
| 🕑 車両番号登録        |   | 通知日時           | 通知      |

①Home画面左側のメニューより「車両番号」→「車両番号登録」の 順にクリック。

| 🎝 マニフェスト                    | ۲ | 車両番号登録        | (2 |
|-----------------------------|---|---------------|----|
| ▲ 担当者                       | ۲ |               |    |
| ● 車両番号                      | ~ | ≢⊎ῆ₩ (2)      |    |
| ■ 車両番号一覧                    |   | 車両番号 1        |    |
| ☑ 車両番号登録                    |   | 品川1234 あ01-01 |    |
| <br>登録情報変更申請<br>▲・施工パートナー追加 |   | 日<br>保存       | 3  |

2)登録する車両の番号を入力します。

車両番号…産業廃棄物を排出事業場から運搬 する際に使用する車両のナンバー を登録

③「保存」をクリック。

④確認画面が表示されたら「はい」をクリック。

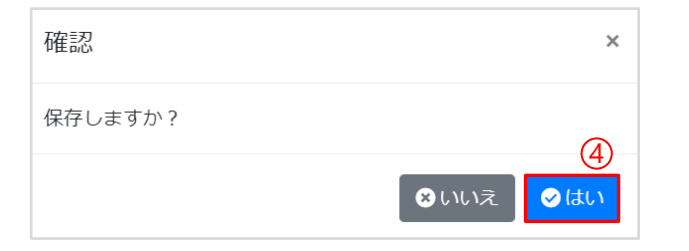

| 車両番号·    | 一覧    |             |    | Home / 車両番号一覧  |
|----------|-------|-------------|----|----------------|
| 車両番号一覧   | ĩ.    |             |    |                |
| 10 💠 件表示 | 7     |             |    | 稳荣:            |
| ID       | ^↓    | 車両番号        | ^↓ | ۶              |
| 1097     |       | 品川1234ん5678 |    | <b>(2 m/s)</b> |
| 1件中1から1  | しまで表示 | Ŧ.          |    | 前 <u>1</u> 次   |

⑤「車両番号一覧」画面が表示されるので、入 カした車両番号の情報が表示されていれば、 車両番号登録は完了です。 4.回収報告登録

#### ■回収を行った産業廃棄物等の情報について登録します。

|   |                 | = |                  |  |
|---|-----------------|---|------------------|--|
|   | <b>は</b> マニフェスト | ~ | Home             |  |
| 1 | ■ 回収報告一覧        |   | マンニナンフ 乾燥能 仕者    |  |
| Ц | 🕑 回収報告登録        |   | スノナナノノス、利1歳記、1不身 |  |
|   | ▲ 担当者           | ۲ | 5 ◆ 件表示          |  |
|   | 🕞 車両番号          | ۲ | 通知日時 通知          |  |

①Home画面左側のメニューより「マニフェスト」→「回収報告登録」 の順にクリック。

| 回収報告登録①           |            |        |          | Home / 回収報告登録 |
|-------------------|------------|--------|----------|---------------|
| 拼出情報 產業廃棄物情報 回収写真 | 確認         |        |          |               |
| 排出情報 <b>①</b>     | (          | 2)     |          |               |
| 引渡し日(1)           | `          | 9      |          | !             |
| 年/月/日             |            |        |          |               |
| 排出事業者 🚺           |            |        |          |               |
| サンプル元請事業者 9       |            |        |          | 2,            |
| 施工バートナー 🚯         |            |        |          |               |
| 選択 サンプル施工パートナー91  |            |        |          | 5             |
| 排出事業場 🚺           |            |        |          |               |
| 選択 施工パートナー91 専用置場 |            |        |          | 49 💌          |
| 引渡し担当者            |            |        |          | ß             |
| 未選択               |            |        |          |               |
| 連絡番号1 任息          | 連絡番号2 (15) |        | 連絡番号3 孫急 | 6             |
|                   |            |        |          |               |
|                   |            |        |          |               |
| 備考                |            |        |          |               |
| 備考1 (15)          |            | 備考2 任息 |          |               |
|                   |            |        |          |               |
| 備考3 (113)         |            | 備考4 任息 |          |               |
| 1                 |            |        |          |               |
| 備考5 (田園)          |            |        |          |               |
| 1                 |            |        |          |               |
|                   |            |        |          |               |
|                   |            |        |          | (3) 🔊         |

②回収の内容について入力します。

①引渡し日…排出事業者から産業廃棄物を引き取った日を入力
 ②排出事業者…引き取った廃棄物の排出事業者を選択
 ③施エパートナー…元請業者から委託を受け、工事を行っている下請業者を選択
 ③排出事業場…廃棄物の回収を行った場所を選択
 ③引渡し担当者…廃棄物の引渡しを行った排出事業者の担当者を選択
 ③連絡番号、備考…任意の内容を入力することが可能

③「次へ」をクリック。

④回収を行った品目の欄の「編集」をクリック。

| 非出               | 情報           | 產業廃棄物情報                  | 8 回収写真                   | 確認            |            |     |           |        |             |                      |
|------------------|--------------|--------------------------|--------------------------|---------------|------------|-----|-----------|--------|-------------|----------------------|
| Ĕ業)              | 亮棄牧          | が青報                      |                          |               |            |     |           |        |             |                      |
| <b>重</b> ポ<br>エツ | タンかり<br>クの付い | ら数量などを入力後、<br>いているレコードが送 | 保存することでチェック<br>値対象となります。 | が付きます。        |            |     |           |        |             |                      |
| ~                |              | 廃棄物の種類                   | 廃棄物の大分類                  | 廃棄物の名称        | 廃棄物の数量     | 荷姿  | 荷姿の数量     | 数量の確定者 |             |                      |
| 0                | 1            | 廃プラスチッ<br>ク              | 廃プラスチック<br>類             | 廃プラスチッ<br>ク   | m          | バラ  |           | 処分業者4  | 12、推集       | <b>■</b> クリア         |
| 0                | 2            | 紙くず                      | 紙くず                      | 紙くず           | m          | バラ  |           | 処分業者   | 2 福集        | <u>■クリア</u>          |
| 0                | 3            | 木くず                      | 木くず                      | 木くず           | m          | バラ  |           | 処分業者   | <b>区</b> 授業 | <b>  「  クリア</b>      |
|                  | 4            |                          | 金属くず                     | ब < ज         | $\bigcirc$ | バラ  | $\langle$ | 処分業者   |             |                      |
| 0                | 11           | 石綿含有産業<br>廃棄物            | 石柿昌有産業廃<br>棄物            | 石總含有座東<br>廃棄物 | m          | 7.5 |           | 処力東省   | 國權          | <b>■</b> <i>0</i> 17 |
| 0                | 12           | 木くず                      | 木くず                      | 木くず           | m          | バラ  |           | 処分業者   | <b>以</b> 提# | ■ クリア                |
| 0                | 13           | 金属くず                     | 金属くず                     | 金属くず          | m          | バラ  |           | 処分業者   | ┏ 福井        | ■ クリア                |

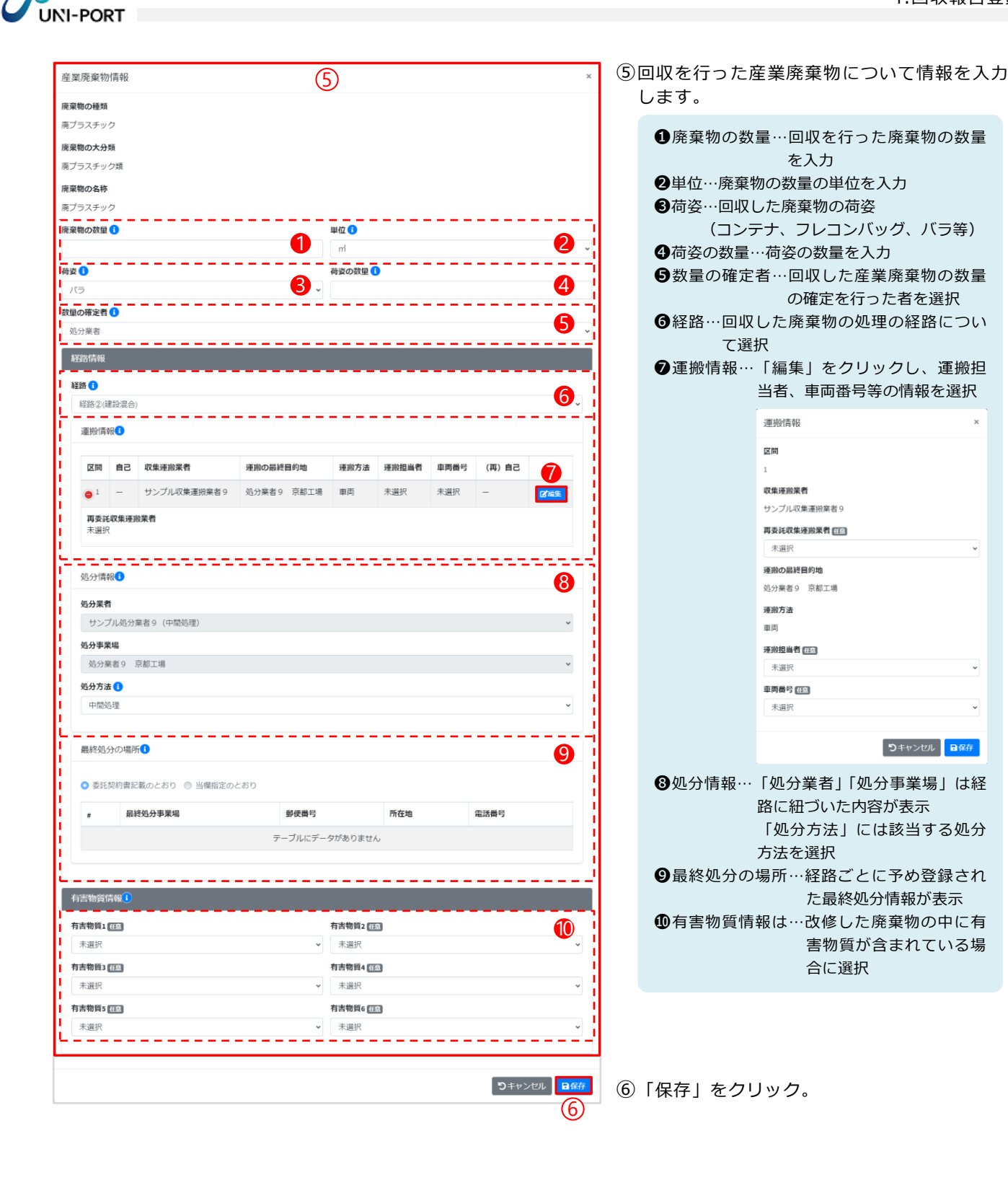

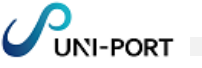

|              |                |                          | •                                             |               |         |      |       |        |                 |               |
|--------------|----------------|--------------------------|-----------------------------------------------|---------------|---------|------|-------|--------|-----------------|---------------|
| 産業原          | 棄物情            | 青報 🚺                     |                                               |               |         |      |       |        |                 |               |
| 電気ボう<br>チェック | アンから書<br>7の付いて | 2量などを入力後、保<br>こいるレコードが送信 | 存することでチェックが<br>対象となります。                       | 付きます。         |         |      |       |        |                 |               |
| ~            | #              | 廃棄物の種類                   | 廃棄物の大分類                                       | 廃棄物の名称        | 廃棄物の数量  | 荷姿   | 荷姿の数量 | 数量の確定者 |                 |               |
| •            | 1              | 廃プラスチッ<br>ク              | 廃プラスチック<br>類                                  | 廃プラスチッ<br>ク   | 2.000ml | コンテナ | 1     | 処分業者   | 3、始後            | ■ クリア         |
| 0            | 2              | 紙くず                      | 紙くず                                           | 紙くず           | m       | バラ   |       | 処分業者   | 國 編集            | ■ クリア         |
| 0            | 3              | 木くず                      | 木くず                                           | 木くず           | m       | バラ   |       | 処分業者   | 2 施集            | ■ クリア         |
| 0            | 4              | 金属くず                     | 金属くず                                          | 金属くず          | m       | バラ   |       | 処分業者   | ₿ 編集            | <b>■</b> クリア  |
| 0            | 5              | ガラ陶                      | ガラスくず、コ<br>ンクリートくず<br>及び陶磁器くず                 | ガラ陶           | m       | バラ   |       | 処分業者   | 27 福集           | ■ クリア         |
| 0            | 6              | 廃石膏ボード                   | ガラスくず、コ<br>ンクリートくず<br>及び陶磁器くず                 | 廃石膏ボード        | m       | バラ   |       | 処分業者   | 日本              | <b>官 ク</b> リア |
| •            | 7              | 廃電気機械器<br>具              | 廃電気機械器具                                       | 廃電気機械器<br>具   | m       | バラ   |       | 処分業者   | <b>区</b> 編集     | <b>『</b> クリア  |
| 0            | 8              | 総組くず                     | 繊維くず (天然<br>繊維くず)                             | <b>2</b>      | 個·台     | バラ   |       | 処分業者   | <b>凶</b> , 指第   | <b>*</b> クリア  |
| 0            | 9              | 管理型混合廃<br>棄物             | 管理型混合廃棄<br>物                                  | 管理型混合熵<br>棄物  | m       | バラ   |       | 処分業者   | <b>凶</b> 婚集     | ■ クリア         |
| 0            | 10             | がれき類                     | がれき類(工作<br>物の新築、改築<br>又は除去に伴っ<br>て生じた不要<br>物) | 鉄板サイディ<br>ング  | т       | バラ   |       | 処分業者   | <b>1</b> 2 Mill | ■ クリア         |
| 0            | 11             | 石綿含有産業<br>廃棄物            | 石綿含有産業廃<br>棄物                                 | 石綿含有産業<br>廃棄物 | т       | バラ   |       | 処分業者   | 國旗              | ■ クリア         |
| 0            | 12             | 木くず                      | 木くず                                           | 木くず           | m       | バラ   |       | 処分業者   | 2 福集            | ■ クリア         |
| 0            | 13             | 金属くず                     | 金属くず                                          | 金属くず          | m       | バラ   |       | 処分業者   | 医福油             | <b>ロ</b> クリア  |

#### ⑦登録した内容が反映され、登録を行った品目 に「√」が表示されます。

⑧「次へ」をクリック。

| 回収報告登録❶                   | Home / 回哎報告登録        | ⑨回収を行った廃棄物について「写真」をアッ<br>プロードすることができます。     |
|---------------------------|----------------------|---------------------------------------------|
| 排出情報 產業廃棄物情報 回叹写真 確認      |                      | 「選択」を押してjpgファイルを指定、                         |
| 回収写真一覧                    |                      | 「アップロード」をクリックすると、写真が                        |
| ファイルを選択(ここにドロップすることもできます) | 選択 取消 <b>■アップロード</b> | 登録できます。                                     |
| 2023/07/11 15:29          |                      | ※ファイルを直接   選択」ボタン左の枠内にドラッ                   |
|                           |                      | ク アンド ドロッフしてアッフロードすることも<br>できます。            |
| Car St                    |                      |                                             |
|                           |                      | 写真1枚のサイズが6144KB(約6MB)を超え                    |
|                           |                      |                                             |
|                           |                      | 向、514KB以上の与具は、自動的に1/10にサ                    |
|                           |                      |                                             |
|                           |                      | (1)写直が表示がされます。                              |
|                           |                      |                                             |
| 戻る                        | (12) 📩               | 11. (1) (1) (1) (1) (1) (1) (1) (1) (1) (1) |
|                           |                      | 真にコメントをつけることができます。                          |

⑫「次へ」をクリック。

| 回収報                         | 告登録           |          |         |         |      |       |        | Home | / 回収報告登録 |
|-----------------------------|---------------|----------|---------|---------|------|-------|--------|------|----------|
| 排出情報 產業廃棄物情報 回収写真 權認        |               |          |         |         |      |       |        |      |          |
| 排出情報                        |               |          |         |         |      |       |        |      |          |
| 引渡し日<br>2023/07/11          |               |          |         |         |      |       |        |      |          |
| <b>規出事業者</b><br>サンプル元請奉保者 9 |               |          |         |         |      |       |        |      |          |
| 勝選事業場 施工パートナー 0.1 東田衆議      |               |          |         |         |      |       |        |      |          |
| 引渡し担                        | 当者            |          |         |         |      |       |        |      |          |
| 引渡 太                        | 良郎            |          |         |         |      |       |        |      |          |
| 登録担当                        | 者             |          |         |         |      |       |        |      |          |
| 達統備号1 連絡備号2 連絡備号3           |               |          |         |         |      |       |        |      |          |
| 產業廃棄物情報                     |               |          |         |         |      |       |        |      |          |
|                             | 廃棄物の種類        | 廃棄物の大分類  | 廃棄物の名称  | 廃棄物の数量  | 荷姿   | 荷姿の数量 | 数里の確定者 | 有害物質 |          |
| 1                           | 廃プラスチック       | 廃プラスチック類 | 廃プラスチック | 2.000ml | コンテナ | 1     | 処分業者   |      | ● 詳細     |
|                             |               |          |         |         |      |       |        |      |          |
| 備考                          |               |          |         |         |      |       |        |      |          |
| 備考1                         | 備考2 備考2       |          |         |         |      |       |        |      |          |
| 偏考5                         | 偏考3 偏考4 偏考4   |          |         |         |      |       |        |      |          |
|                             |               |          |         |         |      |       |        |      |          |
| 回収写                         | 1—91          |          |         |         |      |       |        |      |          |
| 202                         | 3/07/11 16:12 |          |         |         |      |       |        |      |          |
| 尾る                          |               |          |         |         |      |       | (      | 13   | 日保存      |

13入力内容を確認し「保存」をクリック。

| 確認      | × |
|---------|---|
| 保存しますか? |   |
|         |   |

④確認画面が表示されたら「はい」をクリック すると登録は完了です。

登録後、元請業者が回収情報についてUNI-PORT上で承認すると、回収情報がJWNETに 反映され電子マニフェストが発行されます。 以降、JWNET上で収集運搬完了報告等の登録 を行ってください。